## Foxmail 客户端配置 Office 365 邮箱

Foxmail必须是最新版,请到Foxmail官网下载: <u>https://www.foxmail.com/</u>

| 💪 Foxmail | Windows Mac                             |  |
|-----------|-----------------------------------------|--|
|           | 你的邮件,现在有了新看法。                           |  |
|           | <b>全 立即下载</b> 最新版本: 7.2.25 (2022-09-15) |  |
|           |                                         |  |

1、启动 Foxmail, 点击右上角功能菜单, 点击"帐号管理"

|        |   | _ 0       | × |
|--------|---|-----------|---|
| Q、搜索邮件 |   | × [       | ≔ |
|        |   | 写邮件       | > |
|        |   | 收取        | > |
|        | ~ | 常用文件夹     |   |
|        |   | 往来邮件边栏    |   |
|        |   | 界面布局      | > |
|        |   | 邮件文字大小    | > |
|        |   | 导入        | > |
|        | _ | 工具        | > |
|        |   | 帐号管理…     |   |
|        | _ | 设置        |   |
|        |   | 帮助        | > |
|        |   | 检查新版本…    |   |
|        |   | 关于Foxmail |   |
|        |   | 退出        |   |
|        |   |           |   |
|        |   |           |   |
|        |   |           |   |
|        |   |           |   |

2、点击"新建",创建邮箱配置

| 系统设置              |                                   |                            |                         |    | ×     |
|-------------------|-----------------------------------|----------------------------|-------------------------|----|-------|
| <b>B</b> <u>2</u> | <b>a</b>                          | 0                          | $\overline{\mathbf{v}}$ |    | Ô     |
| 常用 帐号             | 写邮件                               | 网络                         | 反垃圾                     | 插件 | 高级    |
| 新建 导入 删除          | Email地址:<br>密码:<br>显示名称:<br>发信名称: | 设置<br><br><del>帐号</del> 活动 | 服务器                     | 意级 |       |
|                   |                                   |                            | 确定                      | 取消 | 应用(A) |

3、账号类型点击"Microsoft 365" (中国区请选择"365 国内版")

| 新建帐号 |                          | ×  |
|------|--------------------------|----|
|      | ▶ ○ 腾讯企业邮                |    |
|      | Meil QQ邮箱<br>mail.qq.com |    |
|      | Exchange                 |    |
|      | Microsoft 365 国际版        |    |
|      | Microsoft 365 国内版        |    |
|      | Gmail                    |    |
|      | 163 163邮箱                |    |
|      | ≥ 其它邮箱                   |    |
|      | 拥有属于自己域名的企业邮箱 >          |    |
|      | 耳                        | 又消 |

4、登录自己的邮箱账号,**首次配置**会出现图中授权页面,请选择"接受" ("代表组织同意"此项可以不勾选)

| 新建账号                                                                                                    | × |
|----------------------------------------------------------------------------------------------------|---|
| 请求征得的许可                                                                                                    | • |
| Foxmail<br>gydev.partner.onmschina.cn                                                                                        |   |
| 此应用程序不是由 Microsoft 或你的组织发布的。                                                                                                 |   |
| 此应用想要:                                                                                                    |   |
| $\checkmark$ Maintain access to data you have given it access to                                                             |   |
| ✓ Read user mail                                                                                                    |   |
| <ul> <li>Access mailboxes as the signed-in user via Exchange Web<br/>Services</li> </ul>                                     |   |
| ✓ Read and write access to mailboxes via IMAP                                                                                |   |
| ✓ Read and write access to mailboxes via POP                                                                                 |   |
| Send emails from mailboxes using SMTP AUTH                                                                                   |   |
| ✓ 代表组织同意                                                                                                    |   |
| 如果接受,此应用将为组织中的所有用户访问特定资源。其他任何用户都<br>不会看到提醒其审核这些权限的提示。                                                                        |   |
| 接受这些权限即表示允许此应用使用你的数据,如服务条款和隐私声明中<br>所规定 <b>。发布者尚未提供条款链接以供查看。</b> 可以在<br>https://myapps.microsoft.com 中更改这些权限 <b>。</b> 显示详细信息 |   |
| 此应用是否看起来可疑?请在此处报告它                                                                                                    |   |
| 取消 接受                                                                                                    |   |
|                                                                                                    | - |

5、 配置完成后,请到账户设置中检查下收发件服务器是否正确,如果有问题请手动修改:

收件服务器: partner.outlook.cn 端口993 勾选SSL

发件服务器: smtp. partner. outlook. cn 端口587 不勾选SSL

| 系统设置                                                         |                                                                 |                                                    |                                                                                                    |                                                                                                    |                                                           | ×                        |
|--------------------------------------------------------------|-----------------------------------------------------------------|----------------------------------------------------|----------------------------------------------------------------------------------------------------|----------------------------------------------------------------------------------------------------|-----------------------------------------------------------|--------------------------|
|                                                              | 2                                                               | 8                                                  |                                                                                                    | $\overline{\checkmark}$                                                                                     | -                                                         | ŝ                        |
| 常用                                                           | 帐号                                                              | 写邮件                                                | 网络                                                                                                    | 反垃圾                                                                                                    | 插件                                                        | 高级                       |
| 常用<br>my365.worl<br>163(dimlast<br>myo365.top<br>Lianxiangba | 低号<br>((liuce)<br>163)<br>((Liuce)<br>o(global)<br>iyingTest006 | 写邮件<br>邮箱类型:<br>帐号:<br>发件服务器:<br>发件服务器:<br>发件服务器身份 | 网络<br>设置<br>IMAP<br>111@Lianxia<br>partner.outh<br>smtp.partne<br>✓ 如果服务<br>分: 服务器删<br>验证: 和收<br>通讯录和日历: | 反垃圾<br>服务器<br>angbaiyingTest00<br>ook.cn I S<br>r.outlook. S<br>器支持,就使用ST<br>除邮件后,本地<br>件服务器相同<br>通过Actives | 插件<br>高级<br>SL 端口: 993<br>SL 端口: 587<br>TARTTLS加密传4<br>保留 | 高级<br>schir<br>俞(T)<br>▼ |
| 新建                                                           | 导人 删除                                                           |                                                    |                                                                                                    |                                                                                                    |                                                           |                          |
|                                                              |                                                                 |                                                    |                                                                                                    | 确定                                                                                                    | 取消                                                        | 应用(A)                    |